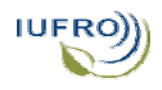

## 1. Visit the IUFRO homepage at http://www.iufro.org/

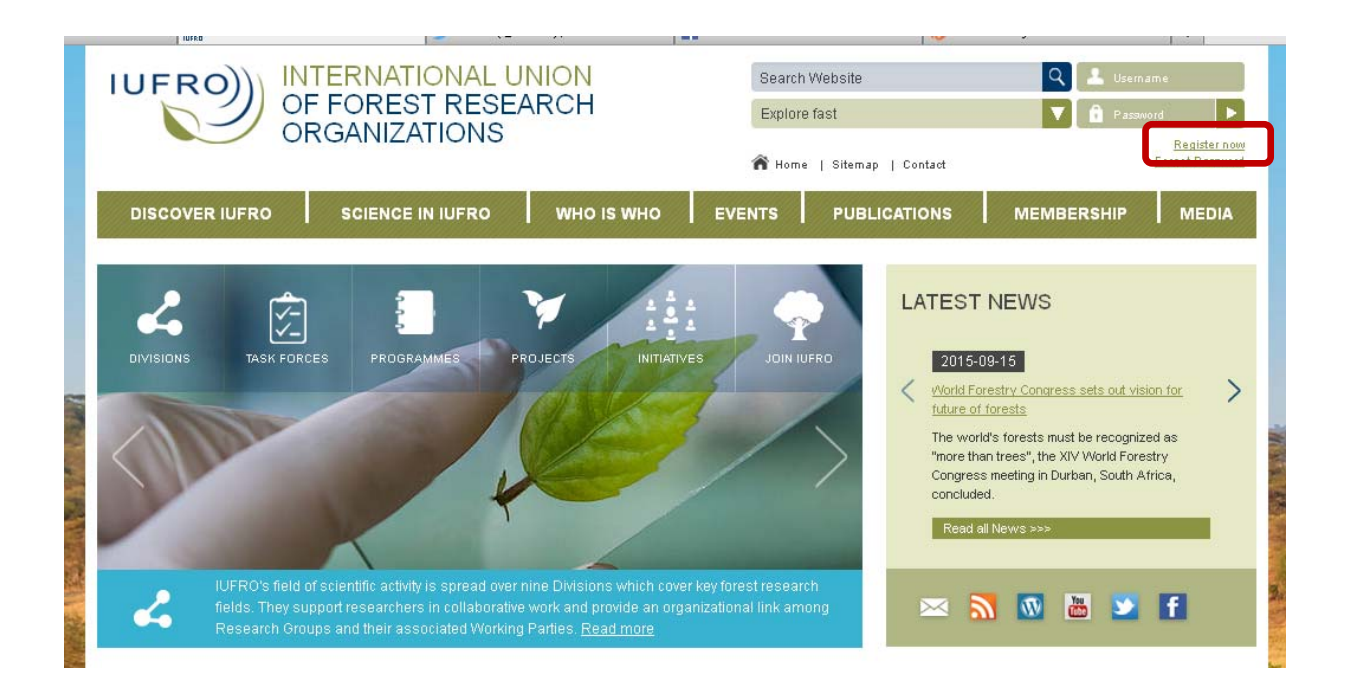

## 2. Click REGISTER NOW, you will see this form:

| INTERNATIONAL UNION<br>OF FOREST RESEARCH<br>ORGANIZATIONS |                                                                                   |                                                | Search W<br>Explore fa | ebsite<br>Ist<br>Sitemap   Contact                                                                                                    | Q Lername<br>V A Password<br>Register now<br>Forgot Password             |       |  |
|------------------------------------------------------------|-----------------------------------------------------------------------------------|------------------------------------------------|------------------------|----------------------------------------------------------------------------------------------------|--------------------------------------------------------------------------|-------|--|
| DISCOVER IUFRO SCI                                         | IENCE IN IUFRO                                                                    | WHO IS WHO                                     | VENTS                  | PUBLICATIONS                                                                                                    | MEMBERSHIP                                                               | MEDIA |  |
| IUFRO – THE                                                | WORLD'                                                                            | S NETWO                                        | DRK (                  | OF FOR                                                                                                    | EST SCII                                                                 | ENCE  |  |
|                                                            | THOME   IUFRO - THE W                                                             | orld's   Registration<br>N                     |                        |                                                                                                    | WHAT HAPPENS AF                                                          | TER   |  |
|                                                            | Dear IUFRO Member<br>IUFRO has introduce<br>Members have acces<br>1/2: USER INFOR | :<br>d a Member Zone on its w<br>ss.<br>MATION | only IUFRO             | the registration?<br>After you have registered for<br>account, we will check your d<br>approve or deny your registra<br>you an email message to infor<br>decision. | an IUFRO user<br>ata and either<br>tion. We will send<br>n you about the |       |  |
|                                                            | Salutation:<br>Title:<br>First/Given Name ':<br>Family/Last/Sur-Nam               | •':                                            | r. OMs.<br>OProf.      | • none                                                                                                    |                                                                          |       |  |
|                                                            | E-Mail Address':<br>Country':<br>Password':<br>Confirm password':                 |                                                |                        | <u> </u>                                                                                                    |                                                                          |       |  |
|                                                            | The password must be<br>(*) Mandatory field                                       | at least 6 characters long.                    |                        |                                                                                                    |                                                                          |       |  |

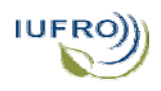

3. Fill in the form and click NEXT, you will see this form:

| IUFRO – THE WORLD'S NETWORK OF FOREST SCIENCE |                     |                                                                                                    |  |  |  |  |  |  |  |
|-----------------------------------------------|---------------------|----------------------------------------------------------------------------------------------------|--|--|--|--|--|--|--|
|                                               | N<br>and            | WHAT HAPPENS AFTER<br>the registration?<br>After you have registered for an IUFRO user<br>account, we will check your data and either<br>approve or deny your registration. We will<br>send you an email message to inform you<br>about the decision. |  |  |  |  |  |  |  |
|                                               | Function:           | itate Member dual)                                                                                                    |  |  |  |  |  |  |  |
|                                               | City':              |                                                                                                    |  |  |  |  |  |  |  |
|                                               | (*) Mandatory field |                                                                                                    |  |  |  |  |  |  |  |

4. Fill in the form and click NEXT, you will see such a screen:

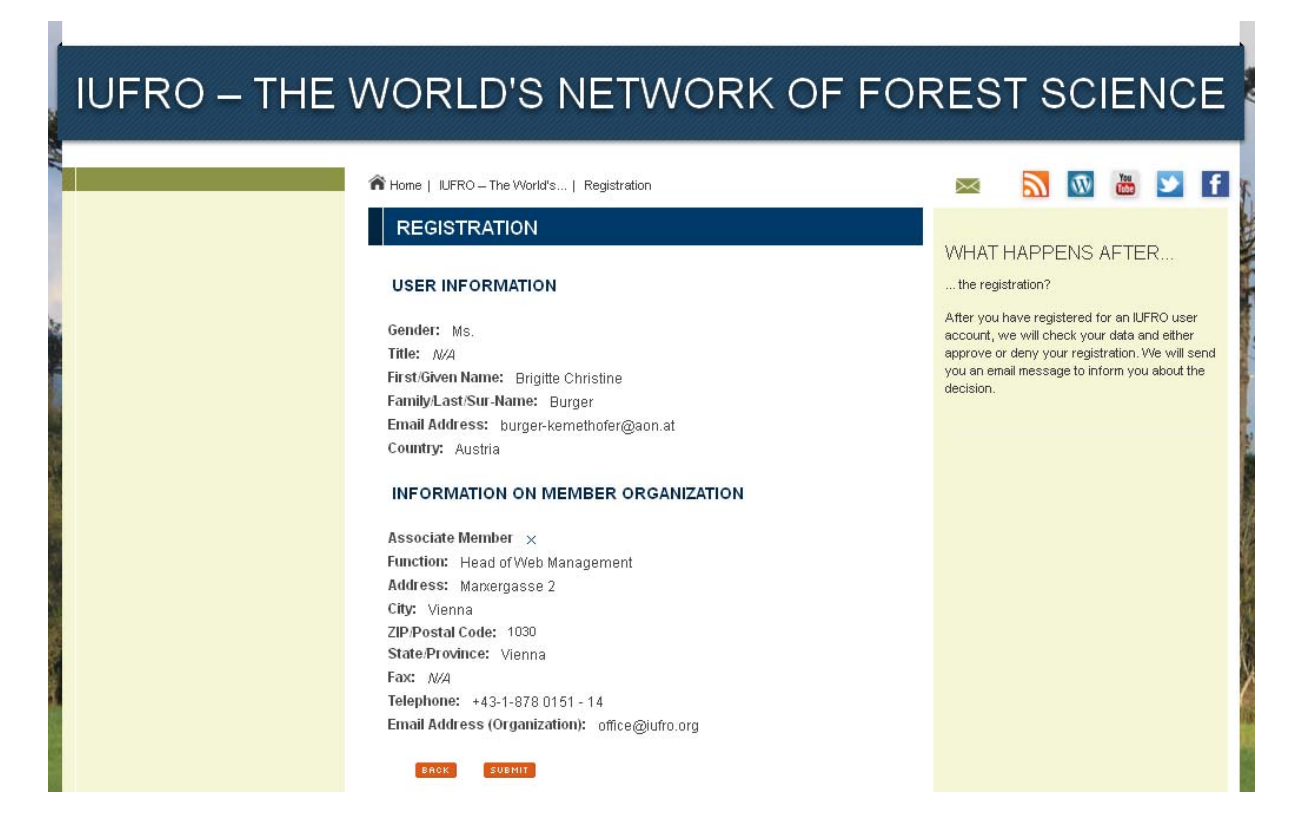

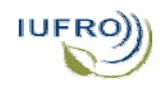

5. Check and, if all is correct, click SUBMIT, you will see this:

| IUFRO INFO INFO INC. INC. INC. |                     |                           |                |              |                           | aton big  | ,         |                |        |                    |        |
|--------------------------------|---------------------|---------------------------|----------------|--------------|---------------------------|-----------|-----------|----------------|--------|--------------------|--------|
|                                |                     |                           | Search V       |              | /ebsite                   | Q 上 Use   |           | semame         |        |                    |        |
|                                | ANIZATIONS          | IIZATIONS                 |                | Explore fast |                           |           | Pass      |                |        | sword Register now |        |
|                                |                     |                           | 1              | n Home       | Sitemap   Contact         |           |           |                | For    | got Pass           | avord  |
| DISCOVER IUFRO                 | SCIENCE IN IUFRO    | wно is who                | EVEN           | πs           | PUBLICATIONS              | N         | IEMBER    | RSHIP          |        | MED                | IA     |
|                                |                     |                           |                |              |                           |           |           |                |        |                    |        |
|                                |                     | S NET                     |                | sk (         |                           | ES        | ст.       | SCI            | IEI    |                    | E      |
|                                |                     |                           | V OI           |              |                           |           |           |                |        | 10                 |        |
|                                |                     |                           |                |              |                           |           |           |                |        |                    |        |
|                                | A Home   IUFRO – Th | e World's   Registration  | Registratio    | n complete   |                           | $\succ$   | 2         | $\overline{W}$ | You    | <b>y</b>           | f      |
|                                | REGISTRAT           | ION COMPLETE              |                |              |                           |           |           |                |        |                    |        |
|                                | Thank you for red   | ictering for a user accou | int at ILIERO  | ı'c waheita  | You will shortly receiv   | a an em:  | ail macco | ne infor       | minav  | ou aho             | ut the |
|                                | status of your reg  | istration.                | int at 101 100 | - a weballe  | s, roa win shorby receivi | s an eine | an 11633d | ige intoi      | nnig y | .00 abu            | Jacare |
|                                | Back to IUFRO       |                           |                |              |                           |           |           |                |        |                    |        |
|                                |                     |                           |                |              |                           |           |           |                |        |                    |        |

Please note that your registration must be approved by IUFRO Headquarters. This may take up to 24 hours. You are then notified by email that your registration was approved.

In order to access the member zone of the IUFRO website (f.i. the lists of IUFRO member organizations under <u>http://www.iufro.org/membership/members/</u>), you must now log in:

| IUFRONINTERNATIONAL UNION<br>OF FOREST RESEARCH<br>ORGANIZATIONS |                                                                                                    |                                                       | Search Website<br>Explore fast | C C C C C C C C C C C C C C C C C C C | C L Username<br>Password<br>Forgot Password                                            |  |  |
|------------------------------------------------------------------|----------------------------------------------------------------------------------------------------|-------------------------------------------------------|--------------------------------|---------------------------------------|----------------------------------------------------------------------------------------|--|--|
| DISCOVER IUFRO                                                   | SCIENCE IN IUFRO                                                                                               | wно is who                                            | EVENTS PUBL                    | ICATIONS MEMB                         | ERSHIP MEDIA                                                                           |  |  |
| LIVISIONS TASK FORCE                                             | ES PROGRAMMES PR                                                                                               |                                                       | JOIN IUFRO                     | LATEST NEWS                           | s sets out vision for<br>the recognized as<br>IV World Forestry<br>than, South Africa, |  |  |
| fields. They su<br>Research Grou                                 | n scremm, activity is spread over in<br>pport researchers in collaborative<br>ups and their associated Working | work and provide an orga<br>Parties. <u>Read more</u> | nizational link among          | 🖂 🗾 🔟                                 | 🛅 ⊻ f                                                                                  |  |  |

Enter the email address with which you registered and your password and click ENTER, you will see this:

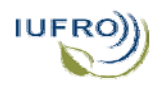

## How to Register on the IUFRO Homepage

| юғно і | TPU3 🛪   💥 IUFRU: Login                                             | × 🔽 IUFHU (@U                                            | FHUJ] I WILLER ×      | [1] [1] IUFRU | ×   (b) shore     | n - Bitty                                    | ×                         | +        |   |
|--------|---------------------------------------------------------------------|----------------------------------------------------------|-----------------------|---------------|-------------------|----------------------------------------------|---------------------------|----------|---|
| 1      | IUFRONIC INTERNATIONAL UNION<br>OF FOREST RESEARCH<br>ORGANIZATIONS |                                                          | Search V<br>Explore t | Q<br>V        | <u>Ms. E</u>      | Welco<br>Irigitte Bu<br><u>My IUF</u><br>Log | me<br>rger<br>TRO<br>tout |          |   |
|        |                                                                     | SCIENCE IN IUFRO                                         | who is who            | R Home        | Sitemap   Contact | MEMBERSHI                                    | •///                      | MEDI     | A |
| Ι      | JFRO – T                                                            | HE WORLD                                                 | )'S NET\              | NORK          | of fore           | EST SC                                       | IE                        | NC       | E |
| 110    |                                                                     | A Home   IUFRO – TH                                      | ie World's   Login    |               | ŝ                 | × <u>N</u> 🐠                                 | You                       | <b>¥</b> | f |
|        |                                                                     | Logout<br>You are now logg<br>burger@iufro.org<br>Logout | jed in as:            |               |                   |                                              |                           |          |   |

If you encounter any problems with registration or login, please contact IUFRO Headquarters, Brigitte Burger, burger(at)iufro.org.